Module 2: Working with a Project

## Method

To open an existing project

- 1. From the File menu, choose Open.
  - or
- 1. On the Standard toolbar, click the Open button.
- 2. In the File Open dialog box, from the Look in drop-down list, select the desired drive.
- 3. In the File list box, double-click the desired folder.
- 4. In the File list box, select the desired file.
- 5. Choose Open.

## Exercise

In the following exercise, you will open an existing project.

1. From the File menu, choose Open

The File Open dialog box appears.

- 2. From the Look in drop-down list, select drive A:
- 3. In the File list box, select New Manual
- 4. Choose Open

The New Manual file opens.